## Konfigurácia bezdrôtovej siete eduroam v OS WIN 10/8.1/8 pomocou automatickej aplikácie CATeduroam

- 1. Pripojte sa na bezdrôtovú sieť TUNET-guest.
- 2. Stiahnite si eduroam CAT inštalátor: https://cat.eduroam.org/?idp=996

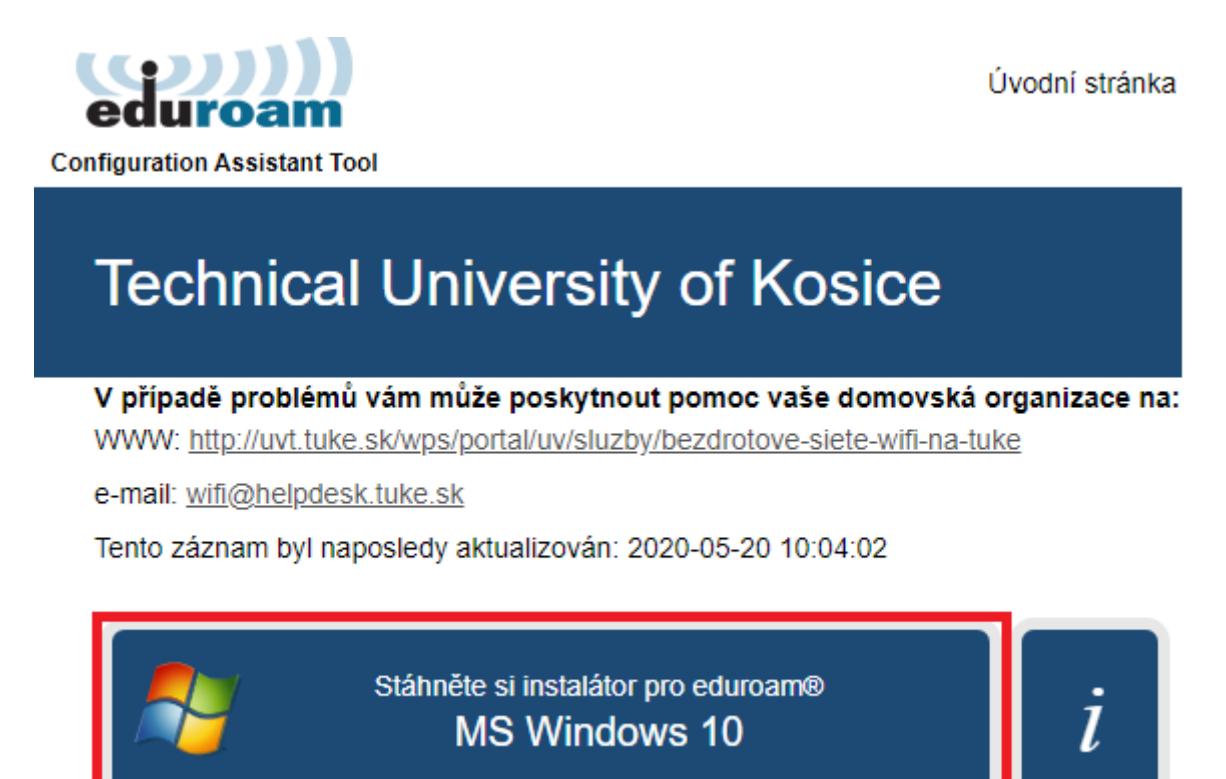

**3.** Spustite eduroam CAT inštalátor a potvrďte, že ste členom Technickej univerzity.

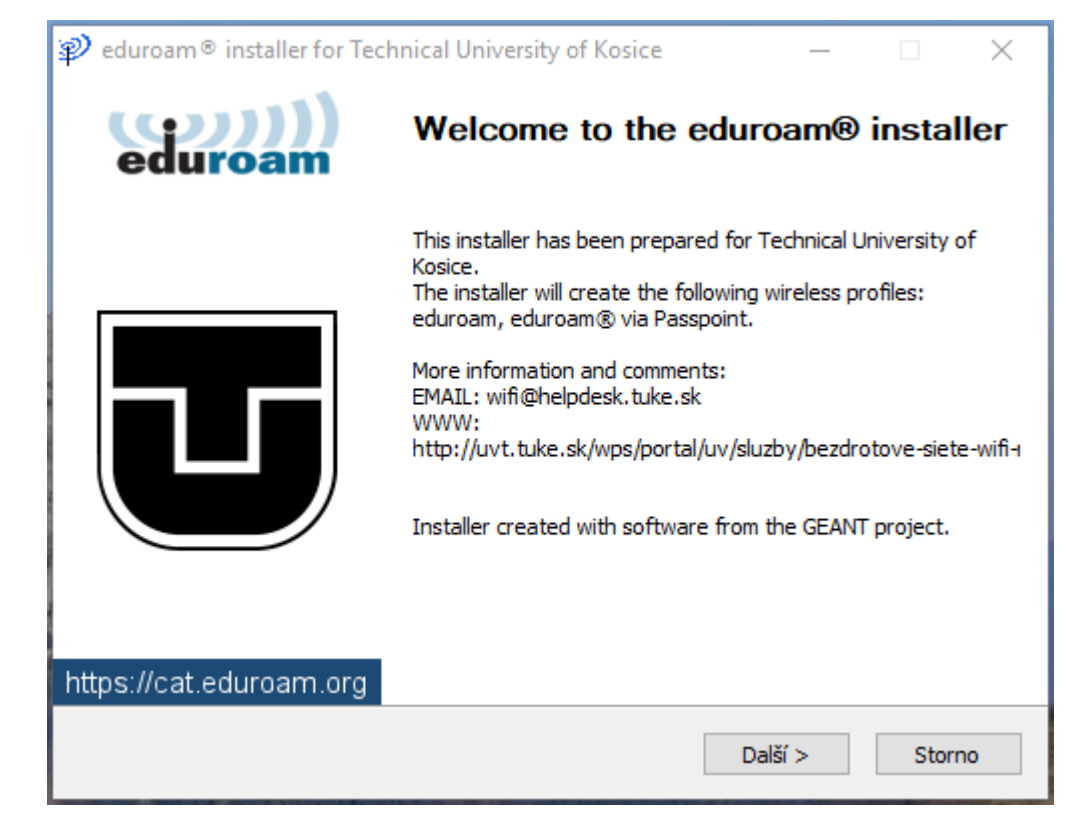

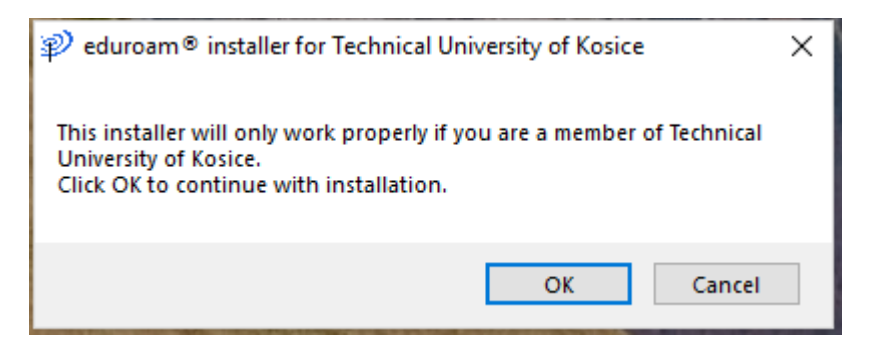

 Zadajte svoje prihlasovacie údaje do siete eduroam; jedinečný login v tvare xy123ab@tuke.sk

a WiFi heslo, ktoré ste si predtým nastavili na stránke:

https://uvt.tuke.sk/wps/portal/uv/sluzby/bezdrotove-siete-wifi-na-tuke/nastavenie-hesla-prewifi-pristup

| ₽ eduroam® installe         | r for Technical Universi | ty of Kosice | -         | _   |             | ×                |
|-----------------------------|--------------------------|--------------|-----------|-----|-------------|------------------|
| User credentials            |                          |              | 9         | edi | )))<br>Iroa | <b>)))</b><br>am |
|                             |                          |              |           |     |             |                  |
|                             |                          | 1            |           |     |             |                  |
| Username:                   | xy123ab@tuke.sk          |              |           |     |             |                  |
| Password:                   | •••••                    |              |           |     |             |                  |
| Repeat password:            | •••••                    | ]            |           |     |             |                  |
|                             |                          |              |           |     |             |                  |
|                             |                          |              |           |     |             |                  |
|                             |                          |              |           |     |             |                  |
|                             |                          |              |           |     |             |                  |
| Nullcoft Toctall Suctors ut | 2.04                     |              |           |     |             |                  |
| Nulisore install system v.  | 3.07                     |              | _         | _   |             |                  |
|                             |                          |              | Instalova | t   | Storn       | 10               |

**5.** Ukončite inštaláciu.

| 🐒 eduroam $^{\circ}$ installer for Technical University of Kosice — $\Box$ $	imes$ |                                                                                         |    | × |  |
|------------------------------------------------------------------------------------|-----------------------------------------------------------------------------------------|----|---|--|
| eduroam                                                                            | Installation complete<br>Network profiles have been installed.<br>Your system is ready. |    |   |  |
| bttps://cat.edurage.org                                                            |                                                                                         |    |   |  |
| https://cat.courbant.org                                                           |                                                                                         |    |   |  |
|                                                                                    | Fini                                                                                    | sh |   |  |

**6.** V paneli úloh vyberte sieťové pripojenia a pripojte sa na eduroam.

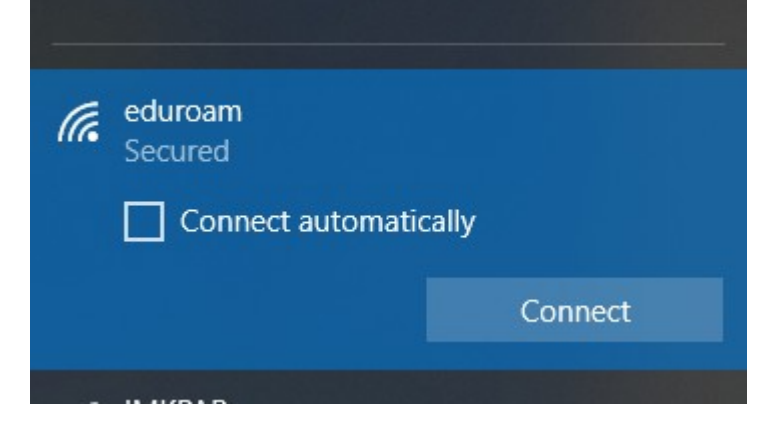

Po úspešnej inštalácii a správnom zadaní prihlasovacích údajov ste pripojený do siete eduroam.

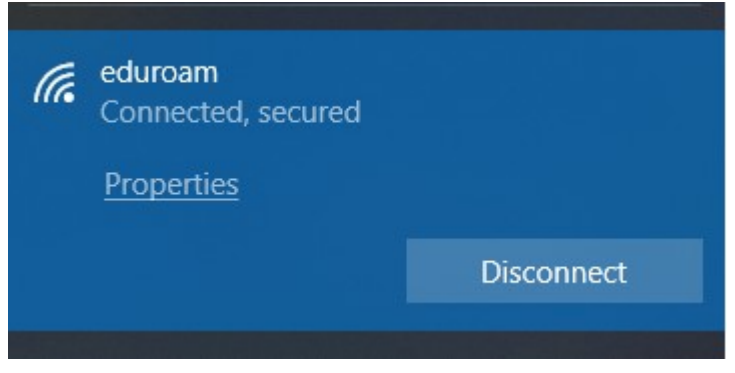

Kliknutím na Vlastnosti si viete overiť sieťové parametre pripojenia.

## Properties

| Protocol:802.11nSecurity type:WPA2-EnterpriseType of sign-in info:Microsoft: Protected EAP (PEAP)Network band:2.4 GHzNetwork channel:11IPv4 address:147.232.159.202IPv4 DNS servers:147.232.3.2Network DNS suffix:tuke.sk           | SSID:                 | eduroam                                       |
|----------------------------------------------------------------------------------------------------|-----------------------|-----------------------------------------------|
| Security type:WPA2-EnterpriseType of sign-in info:Microsoft: Protected EAP (PEAP)Network band:2.4 GHzNetwork channel:11IPv4 address:147.232.159.202IPv4 DNS servers:147.232.3.2147.232.16.16193.87.100.12Primary DNS suffix:tuke.sk | Protocol:             | 802.11n                                       |
| Type of sign-in info:Microsoft: Protected EAP (PEAP)Network band:2.4 GHzNetwork channel:11IPv4 address:147.232.159.202IPv4 DNS servers:147.232.3.2147.232.16.16193.87.100.12Primary DNS suffix:tuke.sk                              | Security type:        | WPA2-Enterprise                               |
| Network band:   2.4 GHz     Network channel:   11     IPv4 address:   147.232.159.202     IPv4 DNS servers:   147.232.3.2     147.232.16.16   193.87.100.12     Primary DNS suffix:   tuke.sk                                       | Type of sign-in info: | Microsoft: Protected EAP (PEAP)               |
| Network channel:   11     IPv4 address:   147.232.159.202     IPv4 DNS servers:   147.232.3.2     147.232.16.16   193.87.100.12     Primary DNS suffix:   tuke.sk                                                                   | Network band:         | 2.4 GHz                                       |
| IPv4 address: 147.232.159.202   IPv4 DNS servers: 147.232.3.2   147.232.16.16 193.87.100.12   Primary DNS suffix: tuke.sk                                                                                                    | Network channel:      | 11                                            |
| IPv4 DNS servers:   147.232.3.2     147.232.16.16     193.87.100.12     Primary DNS suffix:   tuke.sk                                                                                                    | IPv4 address:         | 147.232.159.202                               |
| Primary DNS suffix: tuke.sk                                                                                                    | IPv4 DNS servers:     | 147.232.3.2<br>147.232.16.16<br>193.87.100.12 |
|                                                                                                    | Primary DNS suffix:   | tuke.sk                                       |